# Tuition Fee Exemption Application System Operating Manual

Applications for Tuition Fee Exemptions for the FY2017 first Semester

## Table of contents

| 1. Log-in                                                            | P2     |
|----------------------------------------------------------------------|--------|
| 1-1. PIN number (Logging in for the first time)                      | P3     |
| 1-2. PIN number (Logging in for the second time onward)              | P4     |
| 2. Starting a new written personal statement                         | P5     |
| 2-1. Entering personal information                                   | P10    |
| ① Applicant's information                                            | P11    |
| ② Commuting classification / Scholarship receipt status              | P12    |
| ③ Persons with disabilities or undergoing long-term recuperation     | P13    |
| ④ Income circumstances                                               | P14    |
| 5 Registration                                                       | P15    |
| 2-2. Entering family members' information                            | P16    |
| ① Basic information                                                  | P18    |
| ② Family members not attending school                                | P19    |
| ② Family members attending school                                    | P23    |
| ③ Family members with disabilities or undergoing long-term recuperat | ionP24 |
| ④ Income circumstances                                               | P25    |
| ⑤ Registration                                                       | P34    |
| 2-3. Entering household information                                  | P35    |
| 2-4. Printing the written personal statement                         | P37    |
| 3. Submitting the written personal statement on the system           | P40    |
| 4. Reception schedule                                                | P42    |
| 5. Logging out/Retrieving a written personal statement               | P43    |
|                                                                      |        |

### 1. Log-in

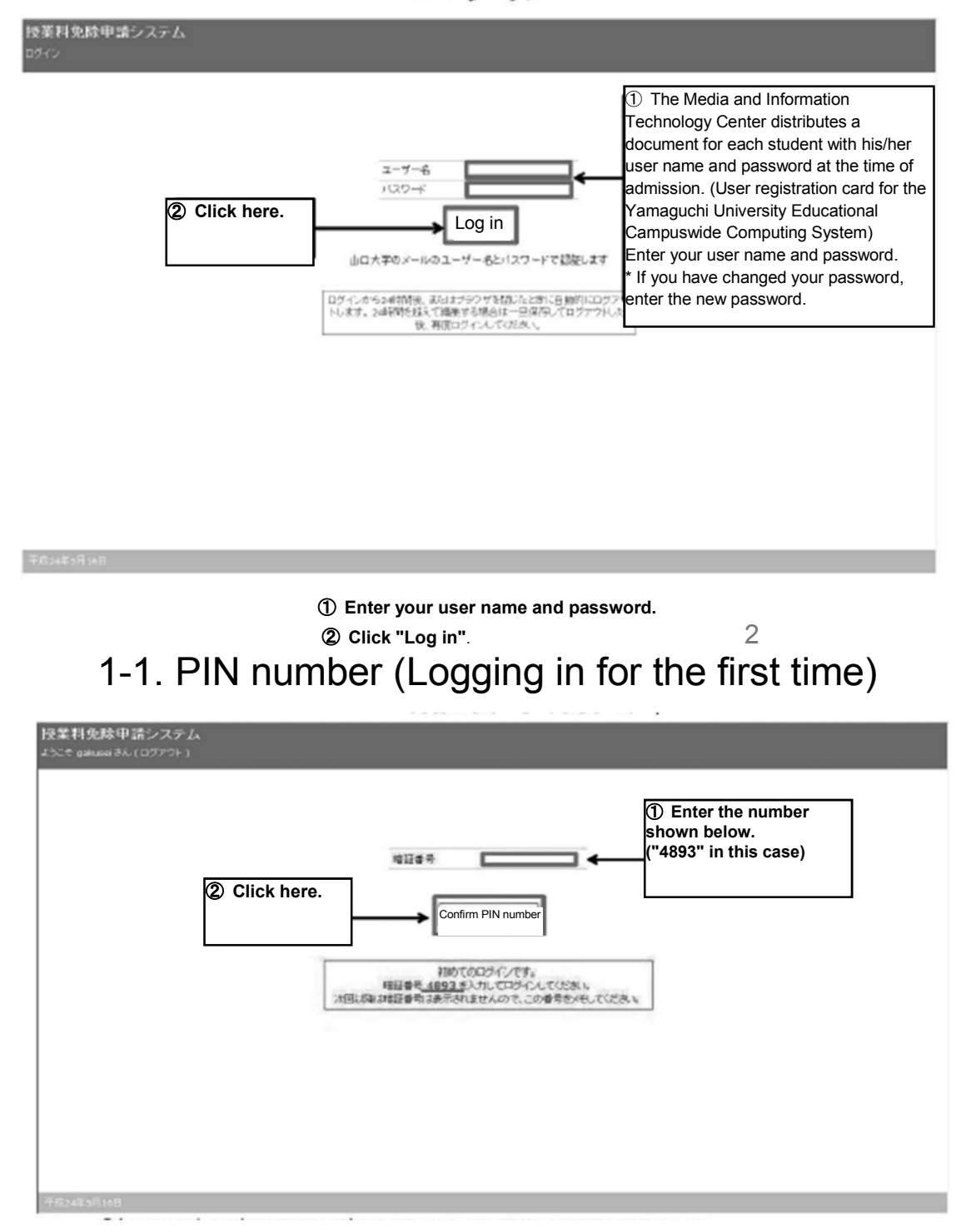

## ① Your PIN number will be issued when you log in for the first time. Enter the number shown on the screen, and ② Click "Confirm PIN number".

\* You will need this PIN number when you log in for the second time onward. Be careful that you do not forget it. 3

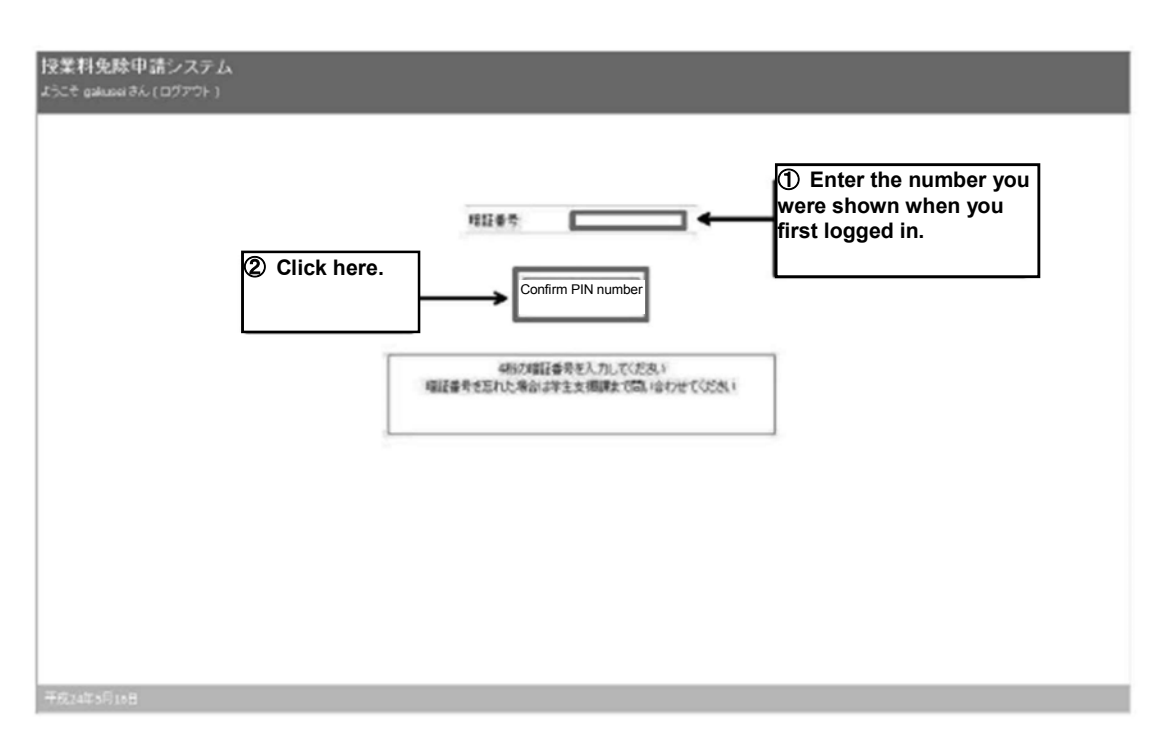

#### 1-2. PIN number (Logging in for the second time onward)

Enter the PIN number you were issued when you first logged in, and
 Click "Confirm PIN number".

#### 2. Starting a new written personal statement

| ◎ Info: 登録されている本人調         | 割はありません。新しく登録して | 10580                            |                |
|----------------------------|-----------------|----------------------------------|----------------|
| 大調書 一覧                     |                 |                                  |                |
| 本人講書は、平成26年4月1日時           | 点の家庭状況を想定して作成   | いたのたい。                           |                |
| 新規作成<br>×区分ごとにいつの調査を作成できます | コピー元の調書「新規      | ▶ 作成する病書 2014年前期                 | 2 Click here.  |
| 作成译み本人詞書                   | 医分              | 氏名 年齢 性別 学部 研究科<br>新計 開設 専攻(M-D) | 本本 制造会論 拉斯 研究日 |

#### 1 Click "Start"

\* Students who have applied previously may copy the content of a previous application and use it for this application. For further details, see P9.

| 授業料免除申請システ』<br>たこそ student さん (ロヴアウト)    |                      |           |        |    |    | 2211£14438             | •   |      |         | •      | 2      |        |
|------------------------------------------|----------------------|-----------|--------|----|----|------------------------|-----|------|---------|--------|--------|--------|
| You have success<br>written personal sta | fully sta<br>tement. | arted you | ır     |    |    |                        |     |      |         |        |        |        |
| 新規作成<br>米国会どにこつの読書を持成できます                | 现在们的                 | 唐既らち丁方    | よめりません |    |    |                        |     |      |         |        |        |        |
|                                          | 3                    | E9        | 58     | ** | 性用 | 学部-研究科<br>学科-調査専攻(H+D) | 210 | 20e2 | 17.B    | X#9    | l.     |        |
| 作成消停不入回答                                 | Change               | 2012/080  | 8      |    |    |                        |     |      | TRA TES | 8 2012 | -01-25 | $\sim$ |

平成24年1月258

② A message saying "You have successfully started your written personal statement" will appear, and ③ your written personal statement will be shown.

|                          |            |            |   | 被某利先除中語                  |     |      | •      |            | ÷ |
|--------------------------|------------|------------|---|--------------------------|-----|------|--------|------------|---|
| )_€ student 34, (中分701)  |            |            |   |                          |     |      |        |            |   |
| O Info: 本人顕書を作成しました      |            |            |   |                          |     |      |        |            |   |
| 本人遺言 →覧                  |            |            |   |                          |     |      |        |            |   |
| 新規作成<br>回答がしていた要素を決成できます | 現在作成できる    | 5 明書はありません | ~ |                          |     |      |        |            |   |
|                          | ES         | 56         | - | 学部 研究科<br>学科: 調査·考攷(H-D) | 212 | #De2 | -      | XeB        |   |
| 臣政治改并人居著                 | Change 200 | 2方法期       |   |                          |     |      | 7#3 報出 | 2012-01-25 |   |

(4) Click the "Change" button for personal information from the summary page of your written personal statement.

| 授業科免除申請<br>ようこで gakusai さん (t<br>本人調書 ( 2012<br>回声句に戻る | システム<br>(グブト)<br>「取用)<br>「「しては here.                                                                       |                                                    |
|--------------------------------------------------------|----------------------------------------------------------------------------------------------------|----------------------------------------------------|
| 本人供給                                                   | 2-1 ten e.c. azt wid-stotk wit-met wid-stotk                                                               |                                                    |
| 10.22-MIG                                              | 2-2 代刊 氏名 血師 御王 別四 王公会 学校 学校 学校 学校 学校 学校 学校 学校 学校 学校 学校 学校 学校                                              |                                                    |
| 世界情報                                                   | 2-3 From here on, focusing on information regarding the fa whom you share the same liveli<br>«Entry order» | the applicant, enter<br>mily members with<br>100d. |
| 必要者则                                                   | 2-4 2-4 2-4 2-4 2-4 2-4 2-4 2-4 2-4 2-4                                                                    | P10-                                               |
| PDF#5%P-F                                              | 2-5 POF#2::Q=r<br>↓                                                                                        | P16=                                               |
|                                                        | 2-3 Household information                                                                                  | Р35-                                               |
|                                                        | 2-4 Checking required documen<br>↓                                                                         | tsP37-                                             |
|                                                        | (Downloading the PDF<br>(Download the written per<br>PDF format)                                           | P38-<br>sonal statement in                         |
| Fr\$242.5F(6B                                          |                                                                                                    | /                                                  |

**(5)** Click the "Change" button for personal information from the summary page of your written personal statement.

\* Creating a statement based on your previous written personal statement

| 建一 告揽人本                         |               |          |                |        |  |
|---------------------------------|---------------|----------|----------------|--------|--|
| 本人調索は、手成26年4月1日時                | ちの実際状況を補助 で作成 | T(15)4 L |                |        |  |
| 47 grg (01 1 2 2 0 1 47 1 2 0 4 | <b>A</b>      |          |                |        |  |
|                                 |               |          |                |        |  |
| 新規作成<br>Ⅲ区分ごビニコマの調査を作成できます      | コピー元の調書 新規    | ~        | 作成する調書 2014年前期 | × na 2 |  |

① Select a statement to copy from.

② Click the "Start" button.

\* The procedure is not completed by clicking "Start." Be sure to go through the procedures on P10-.

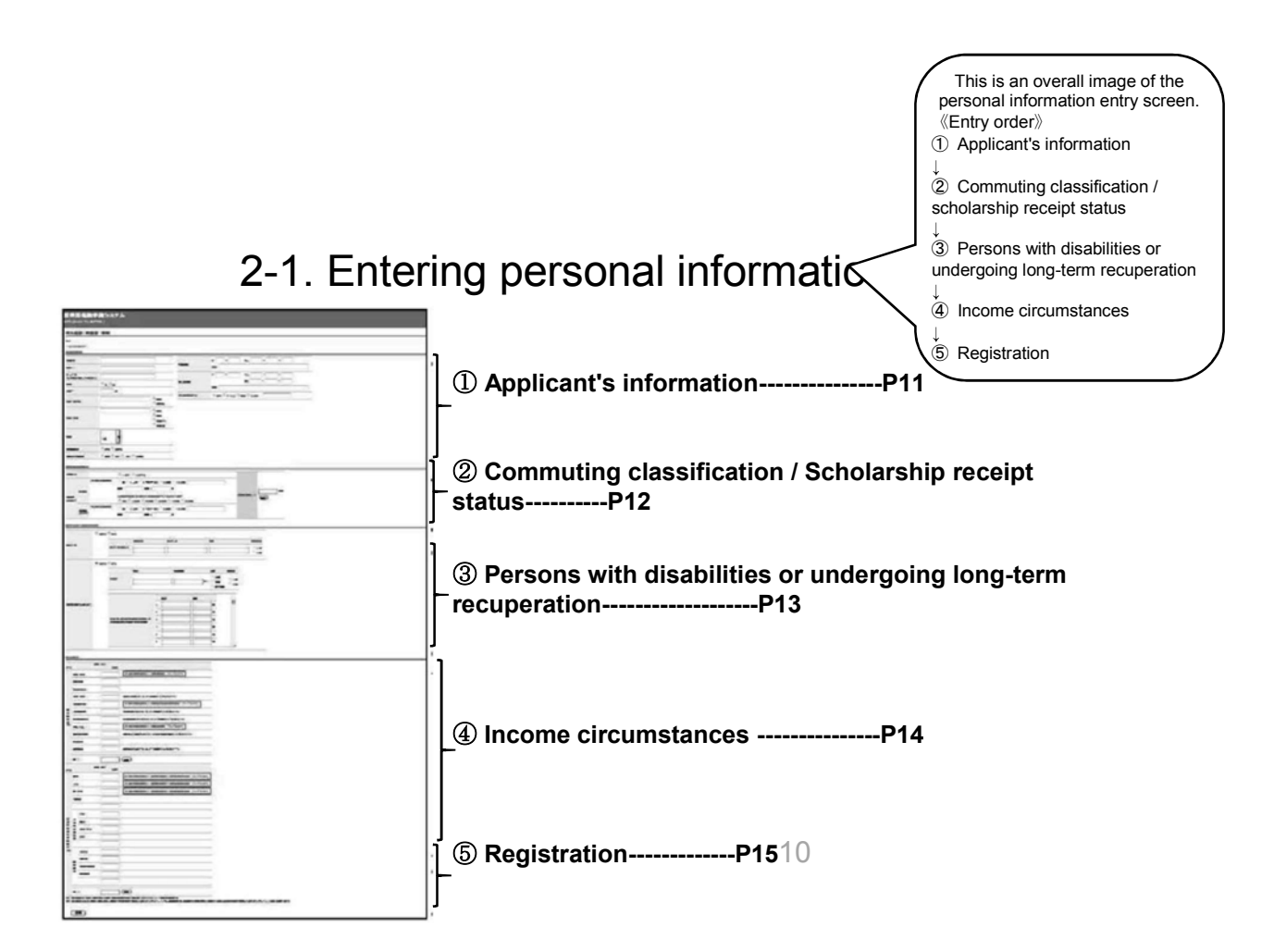

## 2-1. (1) Applicant's information

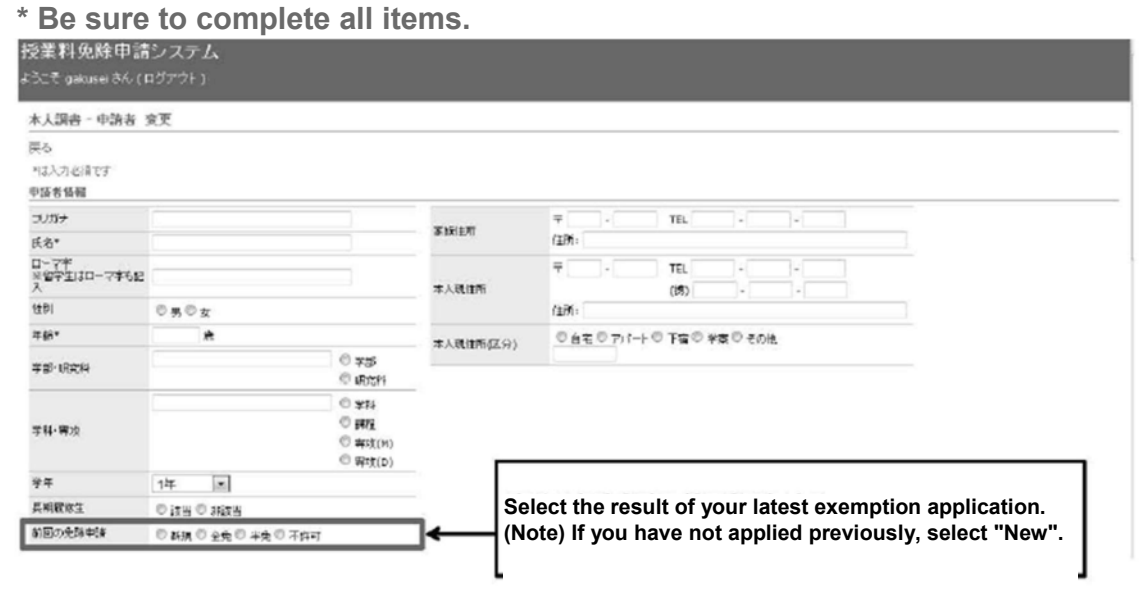

The applicant's information will appear automatically, and the blank fields must be filled in.

#### 2-1. 2 Commuting classification/scholarship receipt status

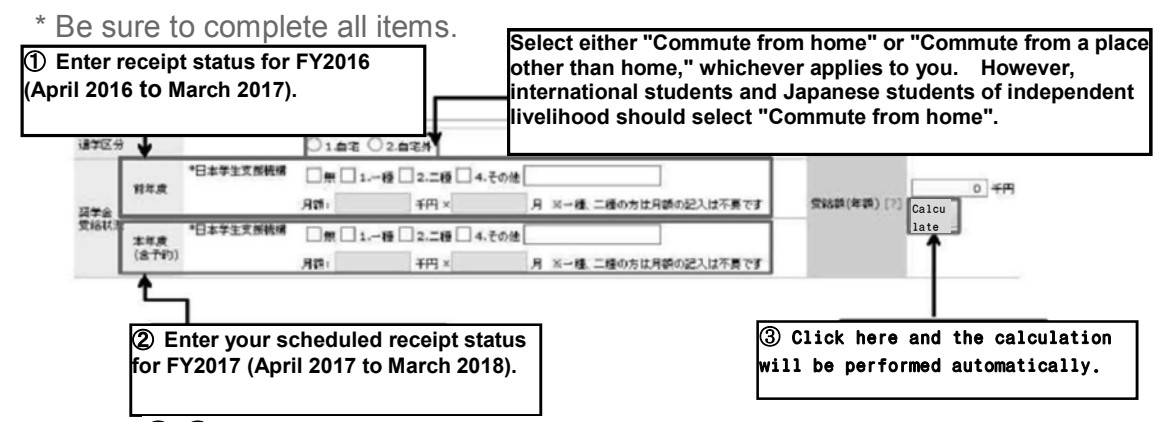

①-② Once an amount is entered in the total amount entry field,
 ③ the total amount will be automatically calculated.

\* Only grant-type scholarship recipients should enter an amount. Japan Student Services Organization scholarship recipients should simply check the box for the applicable type of scholarship.

2-1. ③ Persons with disabilities or undergoing long-term recuperation

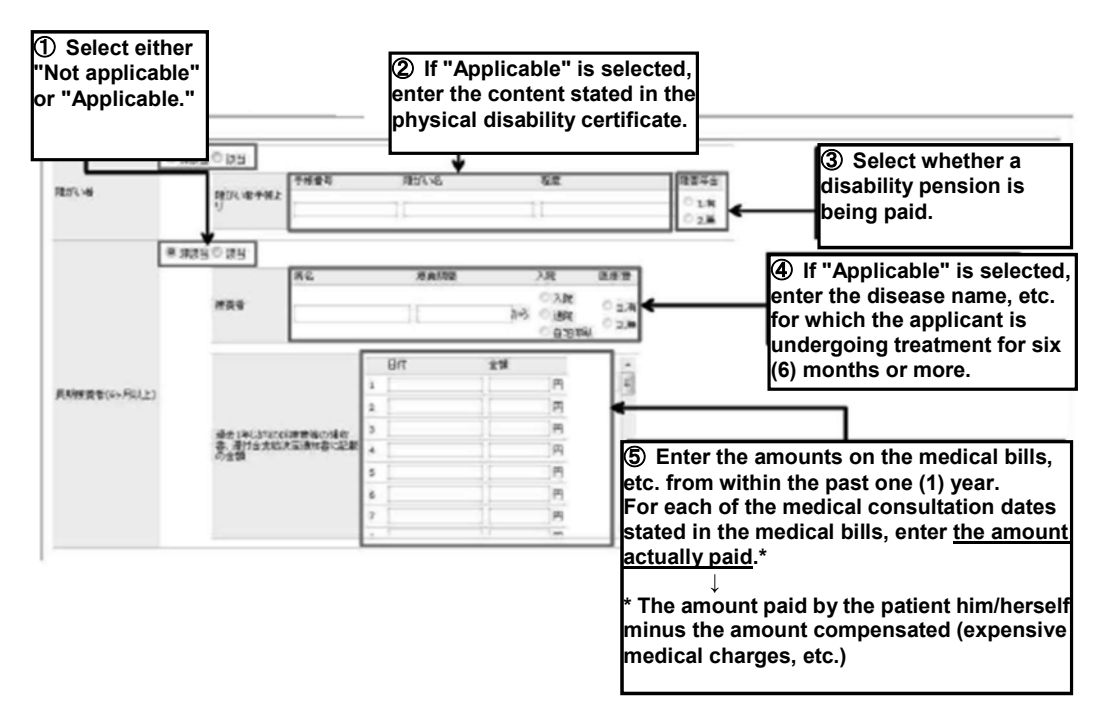

If the applicant himself/herself is a person with a disability or is undergoing long-term recuperation, enter the details. 13

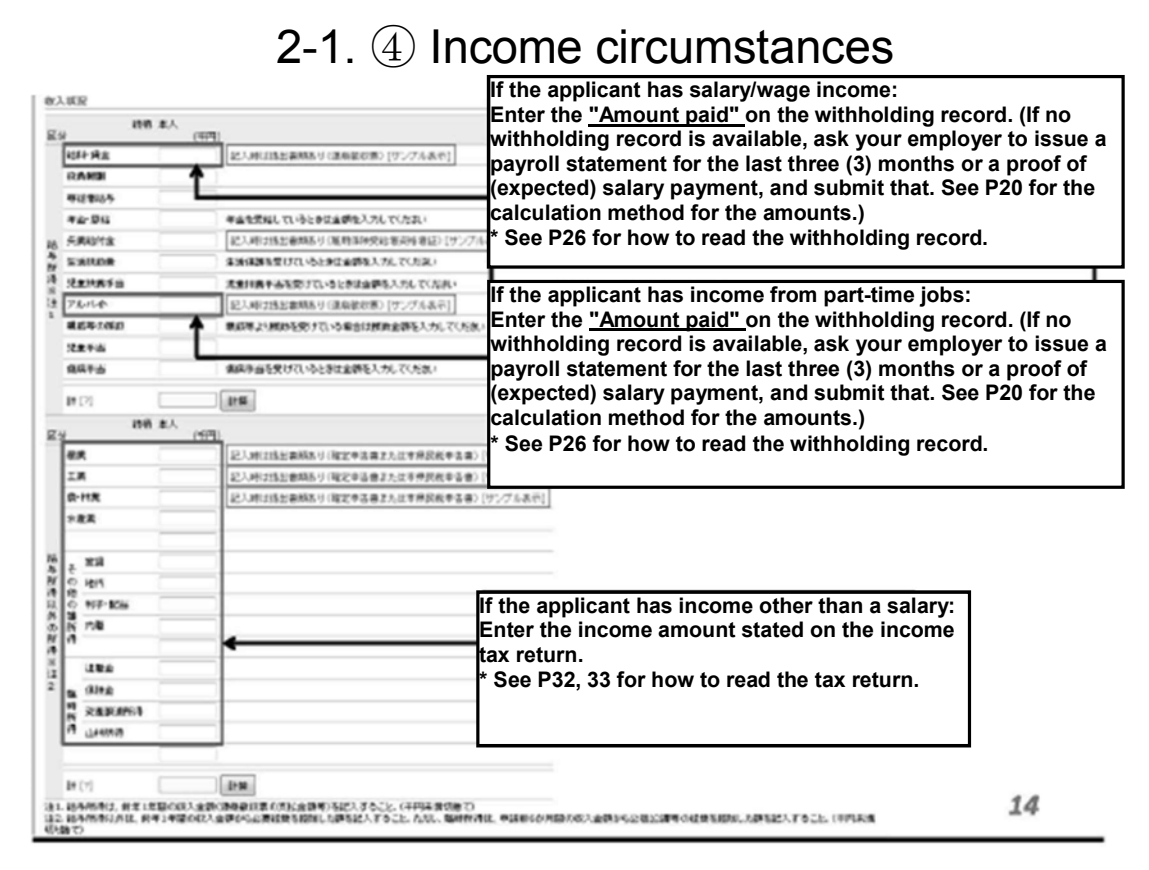

### 2-1. (5) Registration

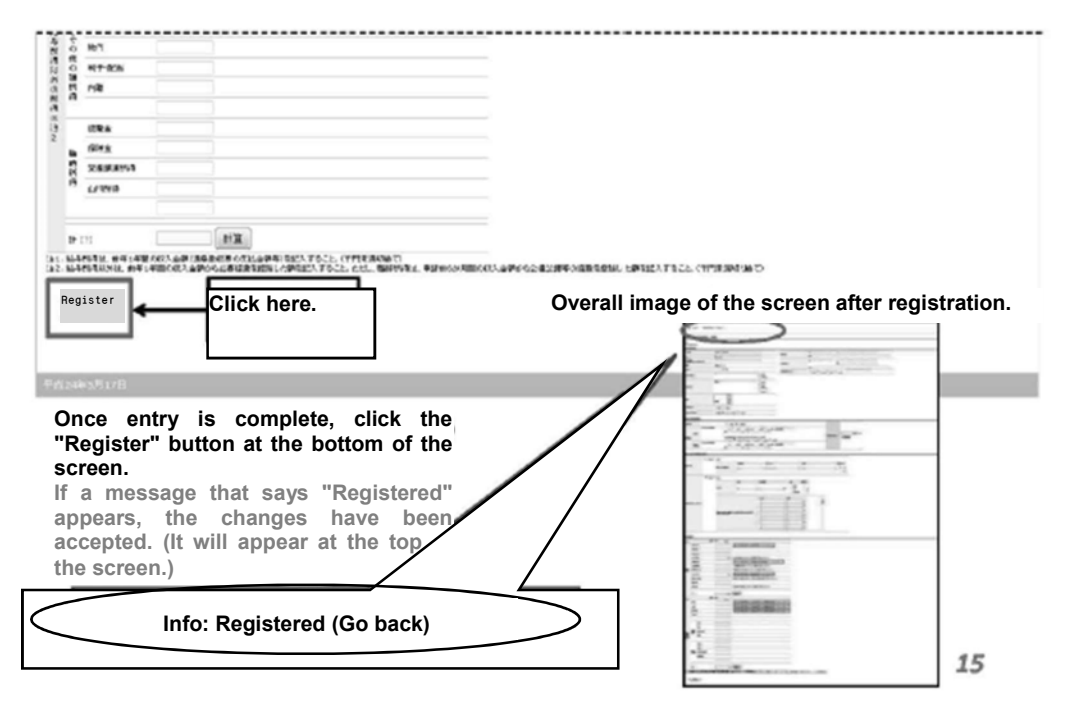

# 2-2. Entering family members' information

| Click "Create new" for family structure from the summary page of your<br>Personal statement.                                                                                                    |          | 投票料免除中語システム<br>ようこそ guisses さん (ロクアウト)   |                                 |                                             |                     |                                                                           |
|----------------------------------------------------------------------------------------------------|----------|------------------------------------------|---------------------------------|---------------------------------------------|---------------------|---------------------------------------------------------------------------|
| It is an overall image of the family dense in the summary page of your intervention of the standing statement. This an overall image of the family dense into a standing statement. This an overall image of the family dense into a standing statement. The summary page of your intervention of the summary page of your intervention. Image dense into a statement of the summary page of your intervention. Image dense intervention of the summary page of your intervention. Image dense intervention. Image dense intervention. Image dense information. Image dense information.                                                                                                    |          | 木人調咨(2012年後期)                            |                                 |                                             |                     |                                                                           |
| Click "Create new" for family structure from the summary page of your<br>Provide the model of the structure from the summary page of your<br>Provide the model of the structure from the summary page of your<br>Provide the structure from the summary page of your<br>Provide the structure of the summary page of your<br>Provide the structure from the summary page of your<br>Provide the structure of the summary page of your<br>Provide the structure of the summary page of your<br>Provide the summary page of the summary page of your<br>Provide the summary page of the summary page of your<br>Provide the summary page of your<br>Provide the summary p                                                                                                    |          | 調査一覧に取る                                  |                                 |                                             |                     |                                                                           |
| Image: state in the state in the summary page of the state in the state in the                                                                                                    |          | 市人推開                                     | #15 月后 年齢 8月     夏夏             | 4011 91-932 91-932<br>19 4945 2 83          |                     |                                                                           |
| Image: state in the state in the summary page of your statement.       Image: statement in the summary page of your statement in the summary page of your statement.         Image: statement in the summary page of your statement in the summary page of your statement.       Image: statement in the summary page of your statement in the summary page of your statement is statement in the summary page of your statement is statement in the summary page of your statement is statement in the sum and your statement is statement in the sum and your statement is statement is statement in the sum and you                                                                                                    |          | TANK                                     | 170 2.6 945                     | #菜 108 10(★0% 平行払 平本<br>東京社                 |                     |                                                                           |
| <ul> <li>The sum of the sum of th</li></ul>                                                                                                    |          | 22467806                                 | 10210 07-X748 X                 | are conta                                   |                     |                                                                           |
| Image: state index index inde                                                                                                    |          | 2801                                     | 公開書時の20月回2210月<br>20月 香港5<br>本人 |                                             |                     |                                                                           |
| Click here.       The is an accel image of the family structure from the summary page of your of the maximum structure from the summary page of your of the maximum structure from the summary page of your of the maximum structure from the summary page of your of the maximum structure from the summary page of your of the maximum structure from the summary page of your of the maximum structure from the summary page of your of the maximum structure from the summary page of your of the maximum structure from the summary page of your of the maximum structure from the summary page of your of the maximum structure from the summary page of your of the maximum structure from the summary page of your of the maximum structure from the summary page of your of the structure from the summary page of your of the structure from the summary page of your of the structure from the summary page of your of the structure from the summary page of your of the structure from the summary page of your of the structure from the summary page of your of the structure from the summary page of your of the structure from the summary page of your of the structure from the summary page of your of the structure from the summary page of your of the structure from the summary page of your of the structure from the summary page of your of the structure from the summary page of your page of the structure from the summary page of the structure from the sum of the structure from the sum of the structure from the structure from the structure fr                                                                                                    |          | PDF972/0-47                              | PD/9720-F                       |                                             |                     |                                                                           |
| Cick "Create new" for family structure from the summary page of variable in the standing school in the standing school in the standing sc                                                                                                    |          | Click here.                              |                                 |                                             |                     |                                                                           |
| Click "Create new" for family structure from the summary page of your<br>Parity members at a darking school<br>Persons with disabilities or undergoing<br>ong-term recuperation<br>* Registration<br>* Registration<br>* R |          | <u>۱</u> ــــــ                          |                                 |                                             |                     |                                                                           |
| Click "Create new" for family structure from the summary page of you<br>personal statement.<br>Click "Create new" for family structure from the summary page of you                                                                                                    |          | FRATIONS                                 |                                 |                                             |                     | This is an overall image of the family members' information entry screen. |
| personal statement.                                                                                                    | Click "C | reate new'                               | ' for family s                  | tructure from the summarv                   | page of your        | <ul> <li>() Basic information</li> <li>↓</li> </ul>                       |
| <ul> <li>Family members not attending school</li> <li>Registration</li> <li>Presens with disabilities or undergoing on diversity of the school of the school</li></ul>                                                                                                    | personal | statement                                |                                 |                                             | page er jear        | ② Family members not attending school                                     |
| <ul> <li>Persons with disabilities or undergoing ingravitations</li> <li>Persons with disabilities or undergoing ingravitations</li> <li>Persons with disabilities or undergoing ingravitation</li></ul>                                                                                                    |          |                                          |                                 |                                             |                     | ↓<br>② 'Family members attending school<br>↓                              |
| <ul> <li>Basic informationP18</li> <li>Basic informationP18</li> <li>Family members not attending school</li> <li>Paramily members attending schoolP23</li> <li>The screens change accordingly once you select "Applicable" or<br/>"Not applicable" in the "Family members attending school" field<br/>for () Basic information.</li> <li>Family members with disabilities or undergoing<br/>long-term recuperationP24</li> <li>Income circumstancesP25-33</li> <li>RegistrationP34</li> </ul>                                                                                                    |          |                                          |                                 |                                             | /                   | ③ Persons with disabilities or<br>undergoing long-term recuperation       |
| <ul> <li>1) Basic informationP18</li> <li>2) Family members not attending schoolP23</li> <li>* The screens change accordingly once you select "Applicable" or<br/>"Not applicable" in the "Family members attending school" field<br/>for (1) Basic information.</li> <li>3) Family members with disabilities or undergoing<br/>long-term recuperationP24</li> <li>4) Income circumstancesP25-33</li> <li>(3) RegistrationP25-33</li> <li>(3) RegistrationP34</li> </ul>                                                                                                    |          |                                          |                                 |                                             |                     | <ul> <li>④ Income circumstances</li> </ul>                                |
| <ul> <li>Pamily members not attending school</li> <li>P19-22</li> <li>Family members attending schoolP23</li> <li>The screens change accordingly once you select "Applicable" or</li> <li>Not applicable" in the "Family members attending school" field for () Basic information.</li> <li>Family members with disabilities or undergoing long-term recuperationP24</li> <li>Income circumstancesP25-33</li> <li>RegistrationP34</li> </ul>                                                                                                    | -        | - Autobac                                |                                 | 1) Basic information                        | P18                 | 5 Registration                                                            |
| <ul> <li><sup>1</sup> Source you select "Applicable" or "Not applicable" in the "Family members attending school" field for () Basic information.</li> <li><sup>3</sup> Family members with disabilities or undergoing long-term recuperationP24</li> <li><sup>4</sup> Income circumstancesP25-33</li> <li><sup>5</sup> RegistrationP34</li> </ul>                                                                                                    | 8        | 2.                                       |                                 | ② Family members not atter<br>P19 22        | ending school       |                                                                           |
| <ul> <li>* The screens change accordingly once you select "Applicable" or<br/>"Not applicable" in the "Family members attending school" field<br/>for ① Basic information.</li> <li>③ Family members with disabilities or undergoing<br/>long-term recuperationP24</li> <li>④ Income circumstancesP25-33</li> <li>⑤ RegistrationP34</li> </ul>                                                                                                    | _        | Mar Batterio                             |                                 | _ ② 'Family members attendi                 | ing school          | P23                                                                       |
| <ul> <li>"Not applicable" in the "Family members attending school" field for (1) Basic information.</li> <li>(3) Family members with disabilities or undergoing long-term recuperationP24</li> <li>(4) Income circumstancesP25-33</li> <li>(5) RegistrationP34</li> </ul>                                                                                                    | •        |                                          |                                 | * The screens change accordingly o          | nce you select "App | licable" or                                                               |
| image: second second                                                                                                    | -        |                                          |                                 | "Not applicable" in the "Family men         | nbers attending sch | ool" field                                                                |
| S Family members with disabilities or undergoing long-term recuperationP24      Income circumstancesP25-33     S RegistrationP34                                                                                                    | -        | 1. 1. 1. 1. 1. 1. 1. 1. 1. 1. 1. 1. 1. 1 | Sec. 5                          | for ① Basic information.                    |                     |                                                                           |
| <ul> <li>Family members with disabilities or undergoing long-term recuperationP24</li> <li>Income circumstancesP25-33</li> <li>RegistrationP34</li> </ul>                                                                                                    | -        | - 1 a                                    | 6 6                             |                                             |                     |                                                                           |
| Iong-term recuperationP24     Image: Income circumstancesP25-33     Image: Image: Im                                                                                                    |          |                                          | 15                              | – $\textcircled{3}$ Family members with dis | abilities or und    | ergoing                                                                   |
| Image: A state of the state of the state                                                                                                    |          |                                          |                                 | long-term recuperation                      | P24                 |                                                                           |
| Income circumstancesP25-33 S RegistrationP34                                                                                                    | -        |                                          | 3. I                            |                                             |                     |                                                                           |
| Income circumstancesP25-33 Image: Second second s                                                                                                    | 1001     | and a second second                      |                                 |                                             |                     |                                                                           |
| (a) Income circumstancesP25-35       (a) Income circumstancesP25-35       (b) RegistrationP34       17                                                                                                    | 1111 .   |                                          |                                 | A Incomo oiroumotonoco                      | D                   | DE 00                                                                     |
| 5 RegistrationP34<br>17                                                                                                    | 1        |                                          |                                 |                                             | P2                  |                                                                           |
| 17                                                                                                    |          |                                          |                                 | 6 Pagistration                              |                     | D24                                                                       |
|                                                                                                    | -5-      | 8                                        |                                 |                                             |                     | r J4                                                                      |
|                                                                                                    | 1.m2     | de la constante de                       | -                               |                                             |                     |                                                                           |

### 2-2. ① Basic information

| 授業務先除申請システム<br>& XCR galvaneiさん(ログァット)                   | Click here and selec             | t one item                                                                 | ]                                                                                                    |                                                                                |                                                                                  | í .                                                                |
|----------------------------------------------------------|----------------------------------|----------------------------------------------------------------------------|----------------------------------------------------------------------------------------------------|--------------------------------------------------------------------------------|----------------------------------------------------------------------------------|--------------------------------------------------------------------|
| *A282 - 935. 938<br>85.<br>"#JA4807<br>#8"<br>#8"<br>#8" | from the list.                   | _                                                                          |                                                                                                    |                                                                                |                                                                                  |                                                                    |
| Select whether family memb                               | ers attending<br>or "Applicable" | * Family me<br>following sc<br>Elementary<br>universities,<br>(Note) Nurs  | mbers attending s<br>hools and institute<br>schools, junior hig<br>advanced vocatio<br>eries, kindergarte | school perso<br>ss:<br>gh schools, high<br>onal schools (sp<br>ns, preparatory | ons who are enrol<br>schools, vocation<br>ecialized/advance<br>schools, vocation | ed in the<br>al high schools,<br>d courses)<br>al training schools |
|                                                          |                                  | and Japan (<br>However, pe<br>as attending<br>For question<br>Section. (Te | Coast Guard Acac<br>ersons who are er<br>g school.<br>ns, please inquire<br>ell: 083-933-5611)            | lemy, etc. are no<br>prolled in the Na<br>at the Student S                     | ot applicable.<br>titional Fisheries U<br>Service Office, Stu                    | niversity qualify                                                  |

You can register data for one person each time you go to the registration page.

Please register the information for all family members.

(E.g.) If you have three (3) members in your family other than yourself, please repeat the procedure on P16 to 34 three (3) times to register all.

18

# 2-2. 2 Family members not attending school

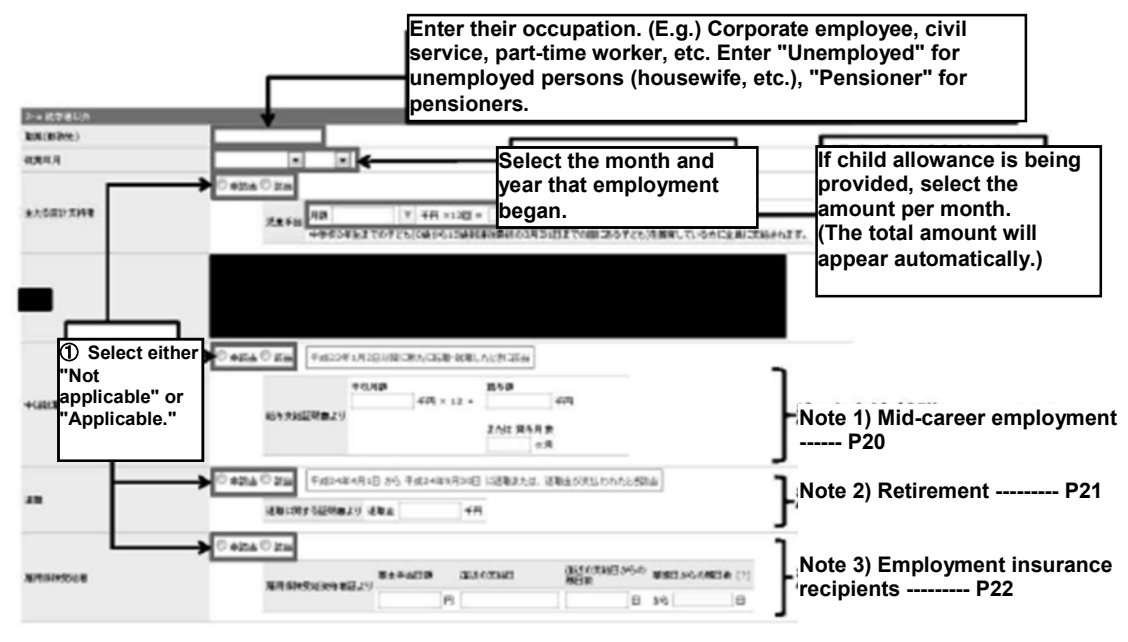

#### Note 1) Mid-career employment

#### (persons who have started employment or changed employment since January 2, 2016)

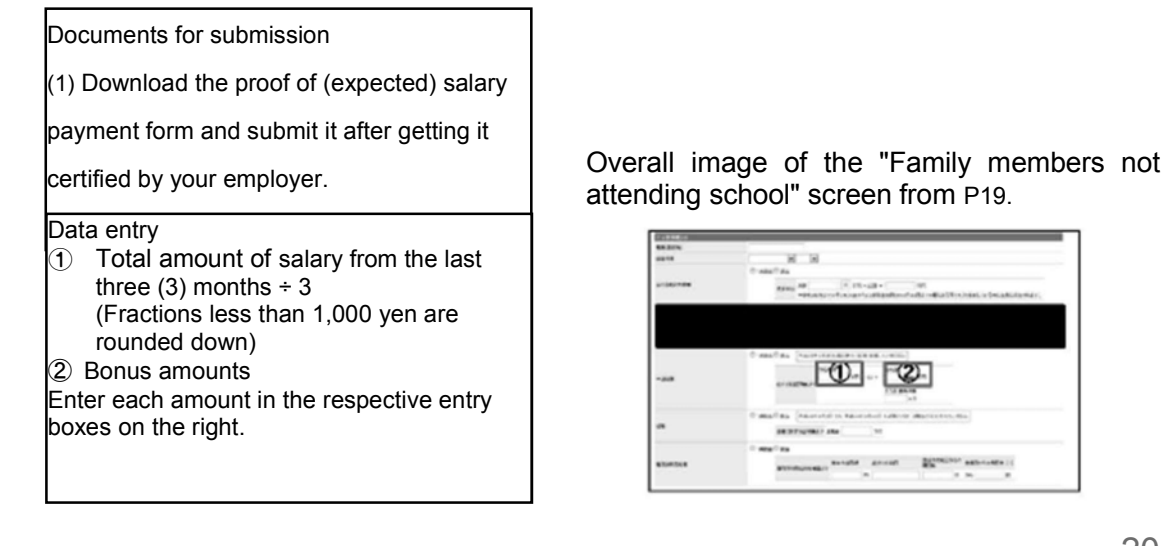

20

#### Note 2) Retirement

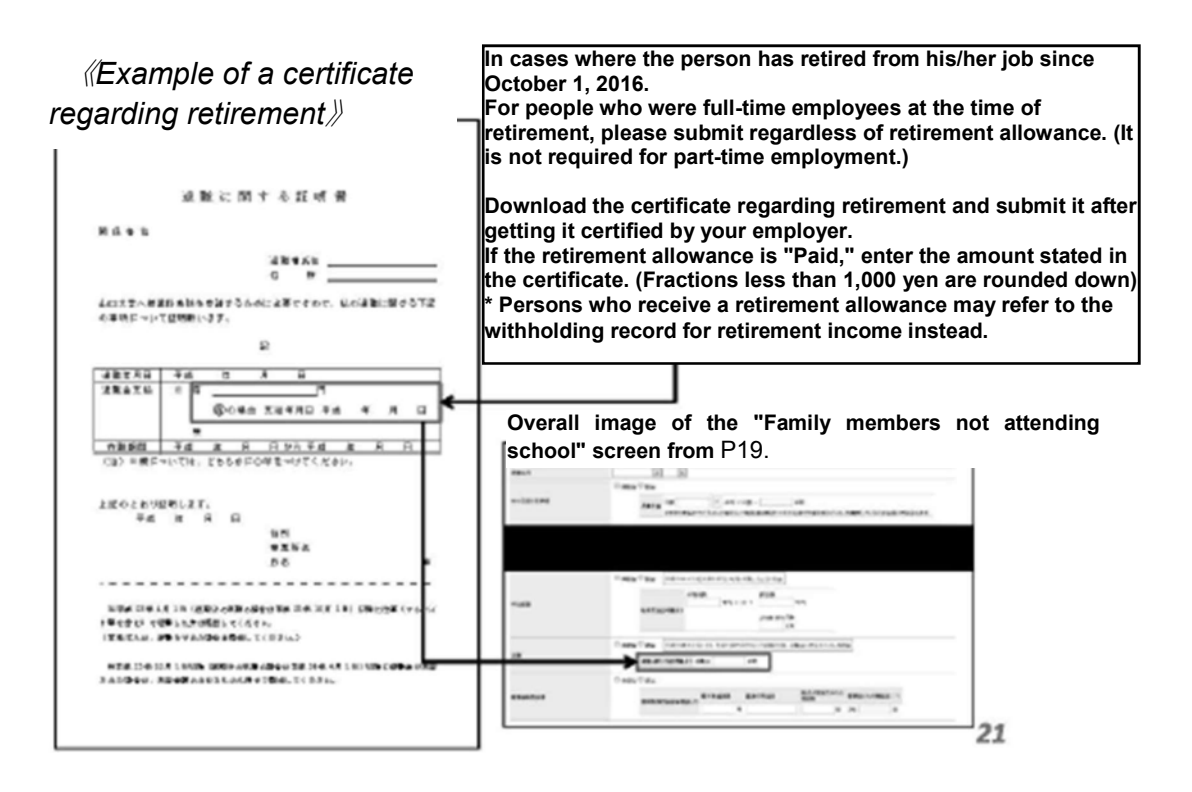

#### Note 3) Employment insurance recipients

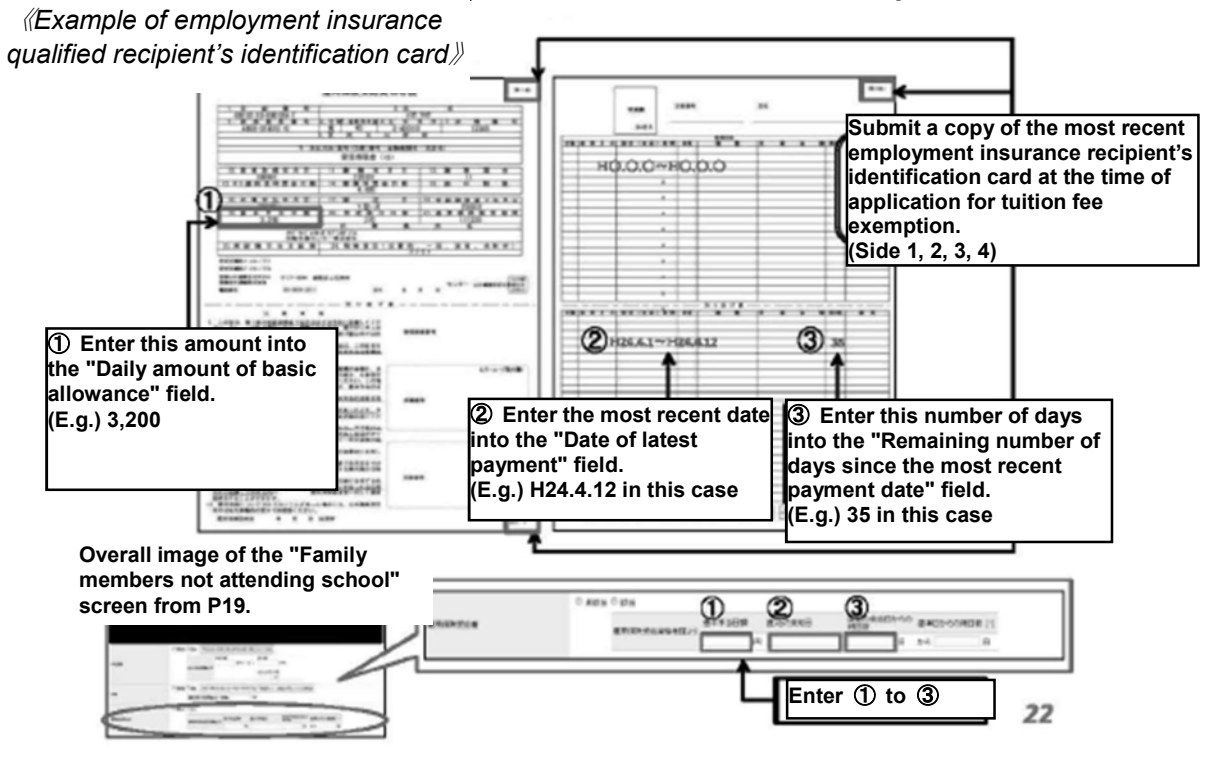

#### 2-2. 2 'Family members attending school

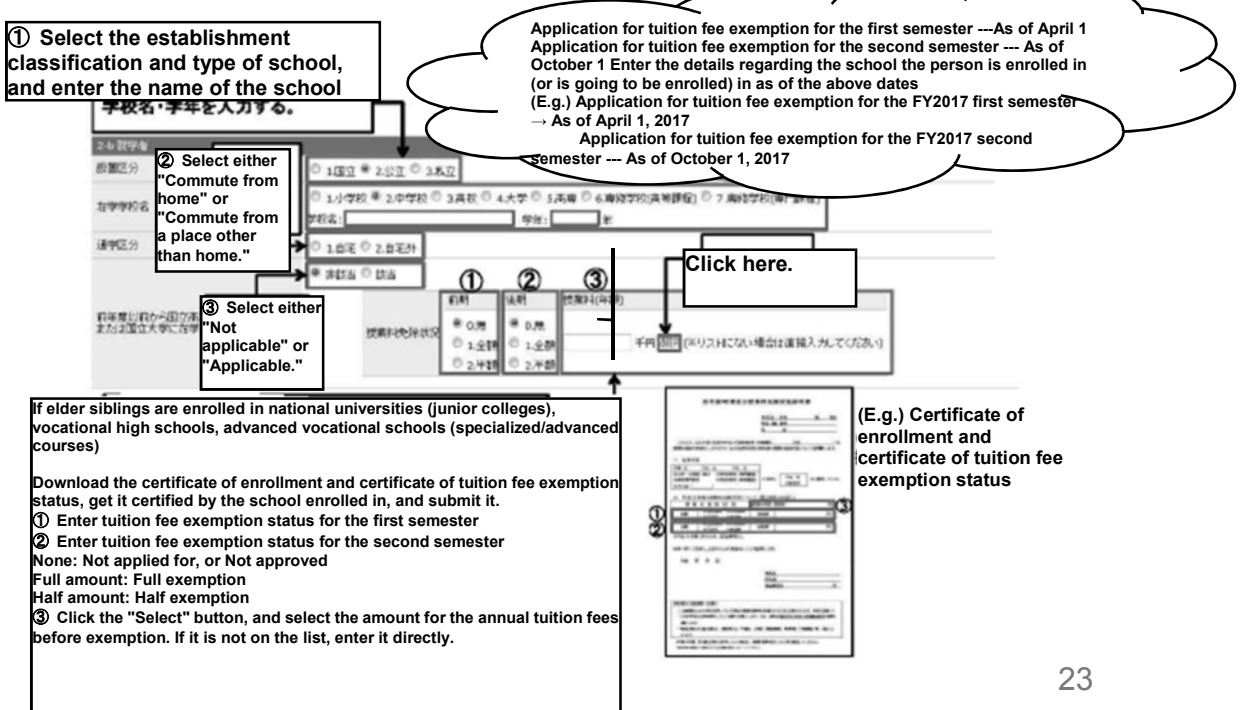

#### 2-2. ③ Family members with disabilities or undergoing long-term recuperation

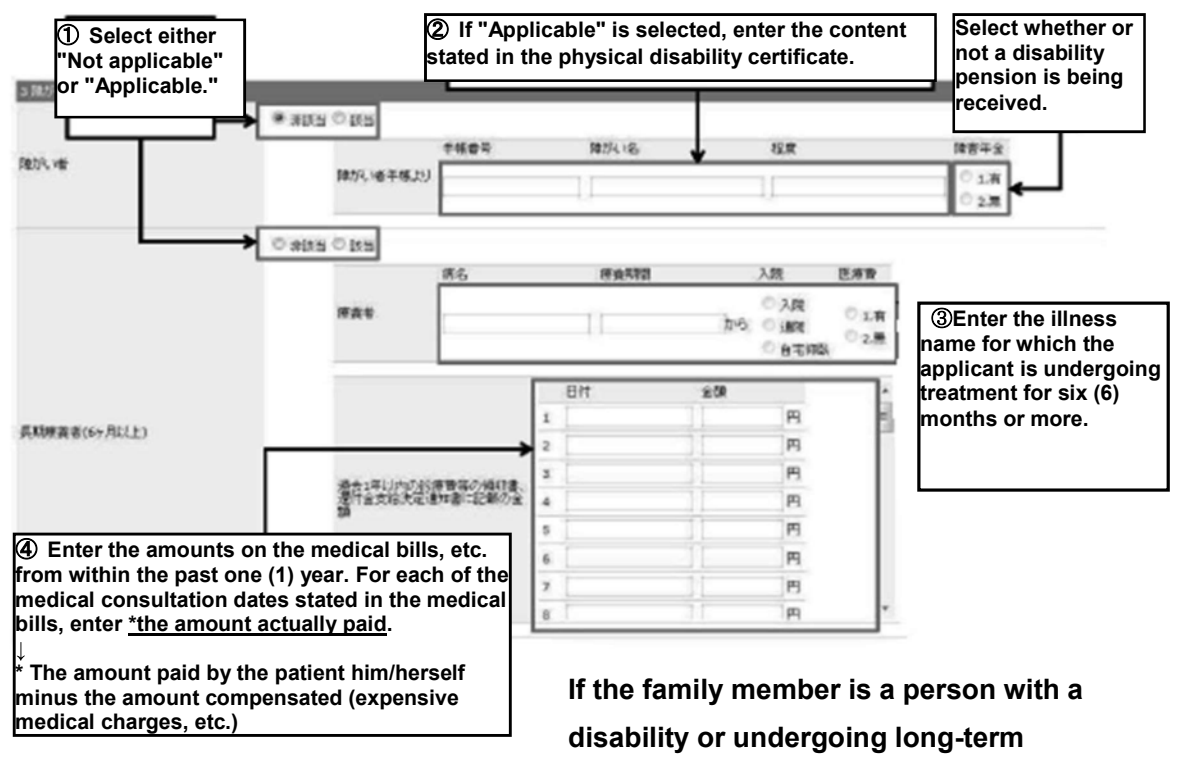

recuperation, enter the details.

24

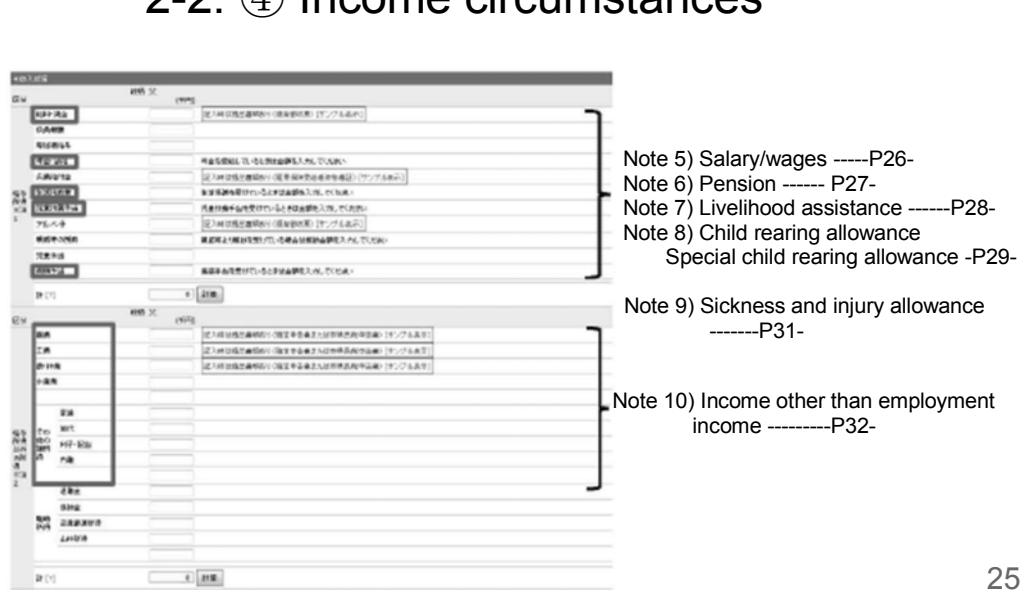

### 2-2. ④ Income circumstances

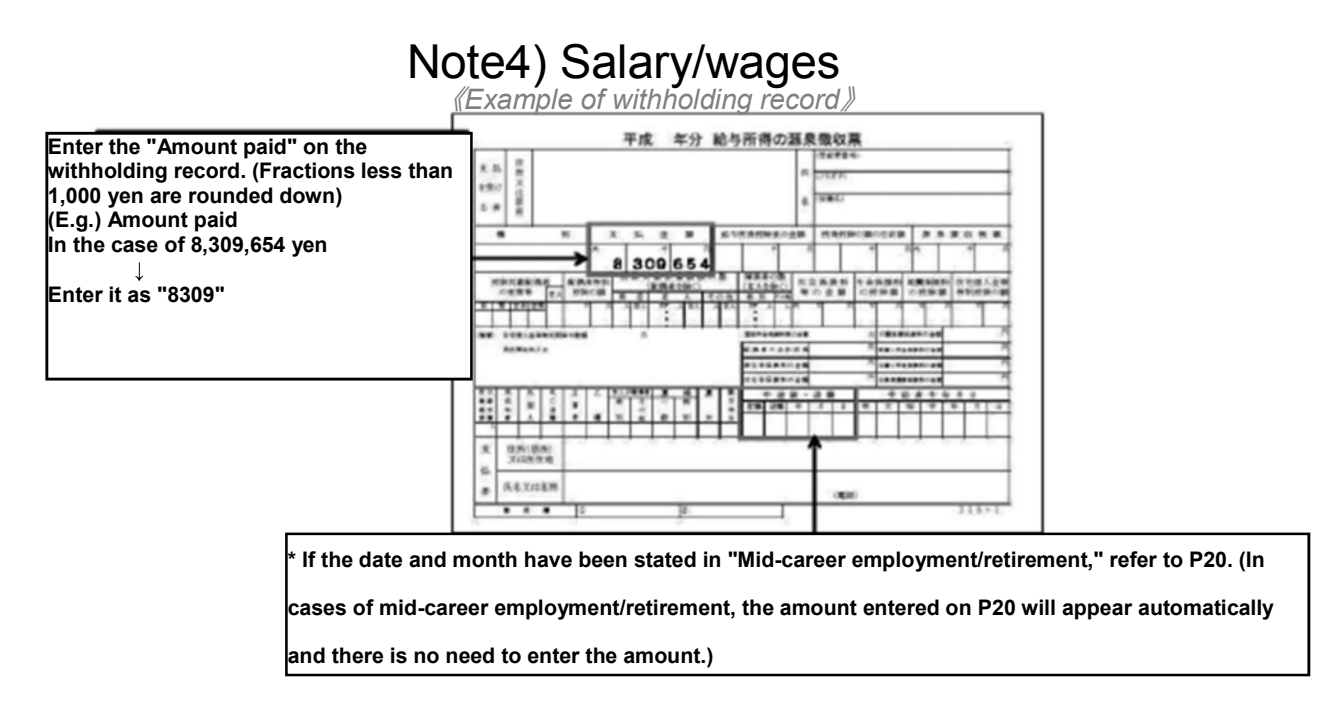

### Note 5) Pension

*«Example of notification of revised pension or notification of pension transfer»* 

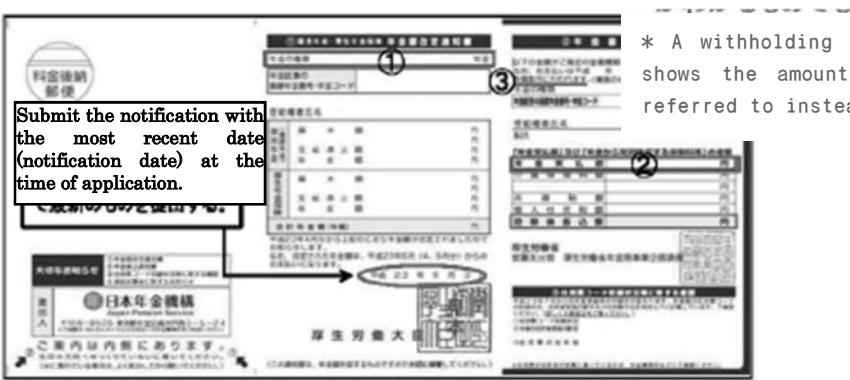

\* A withholding record, etc. that shows the amount received may be referred to instead.

For each type of pension (1), calculate monthly payment (2) × number of payments per year (3), and enter the total amount. (Fractions less than 1,000 yen are rounded down)

\* In the case of a withholding record, enter the figure for "Amount paid."

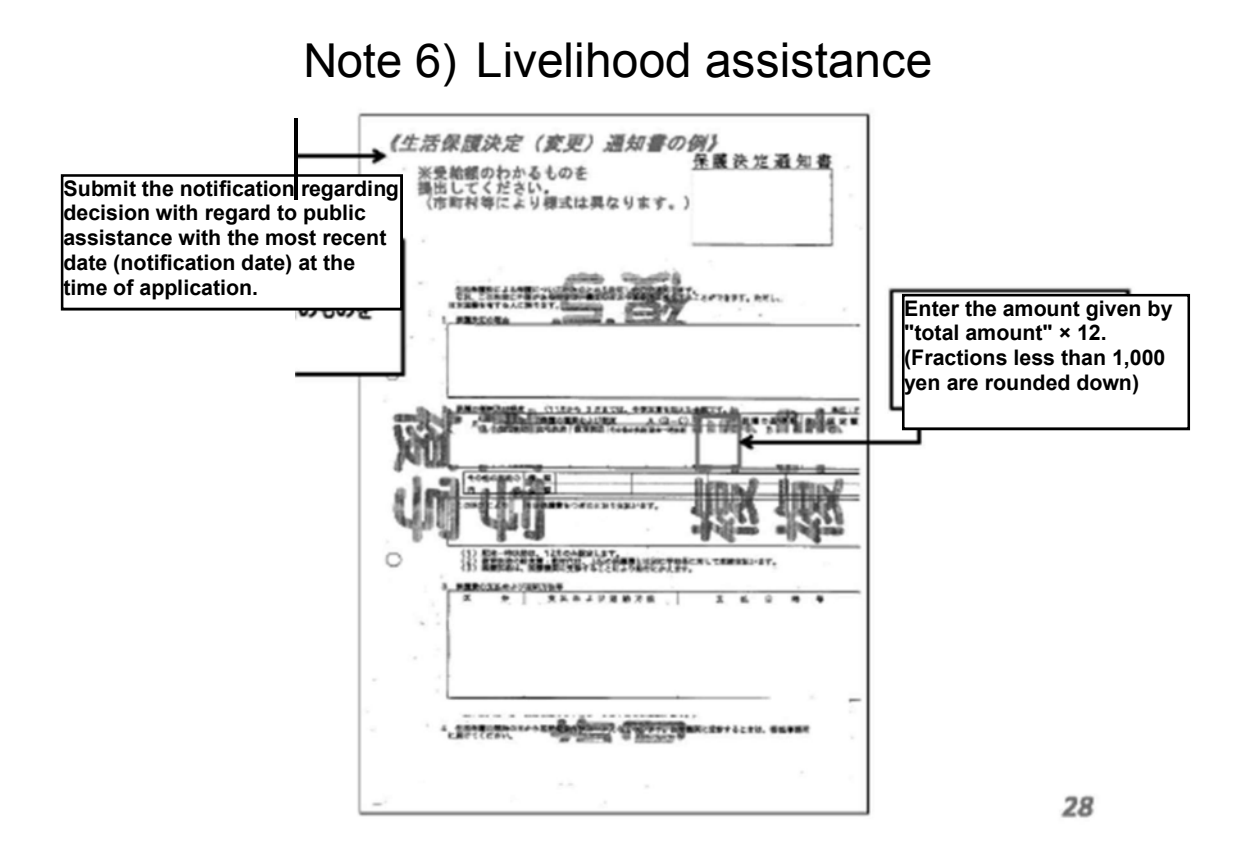

#### Note 7) Child rearing allowance

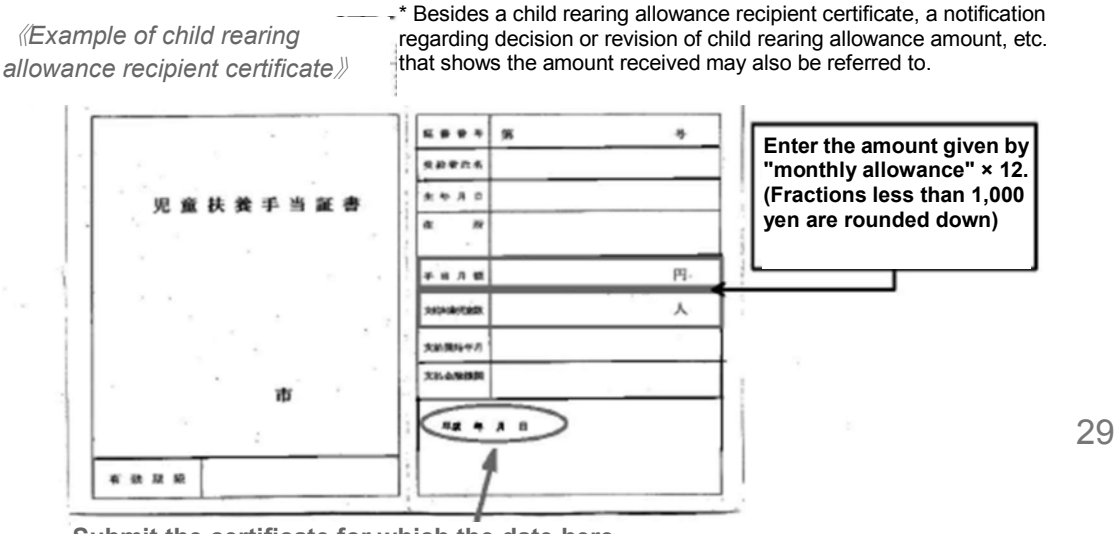

Submit the certificate for which the date here (notification date) is the most recent.

#### Note 8) Special child rearing allowance

*«Example of special child rearing allowance recipient certificate»* 

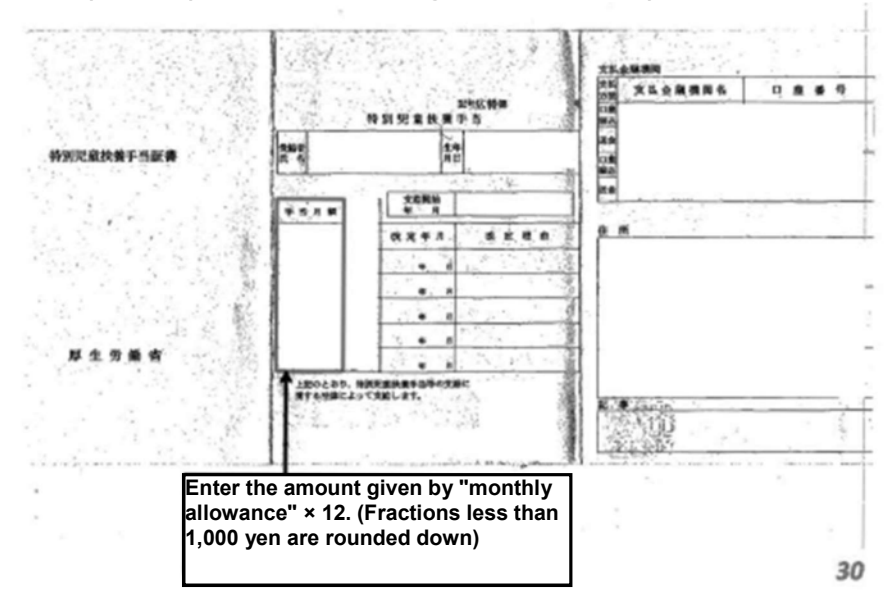

#### Note 9) Sickness and injury allowance

*«Example of notification regarding decision with regard to sickness and injury allowance payment.»* 

Please submit documents that show the amount and period of the allowance received.

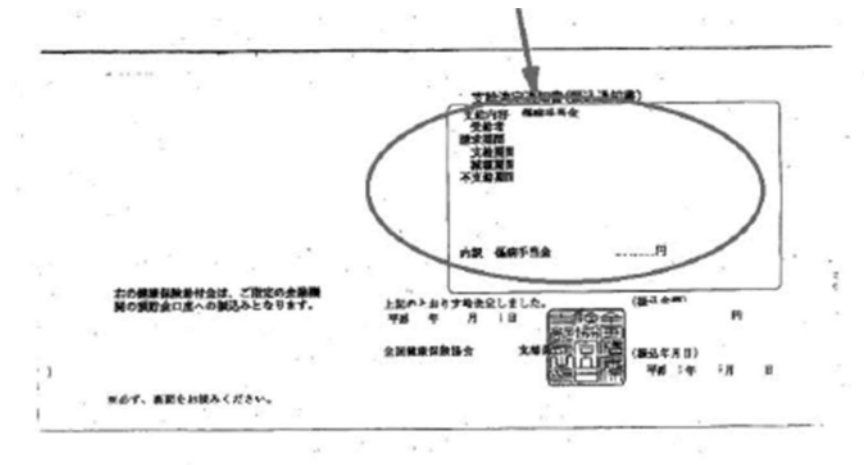

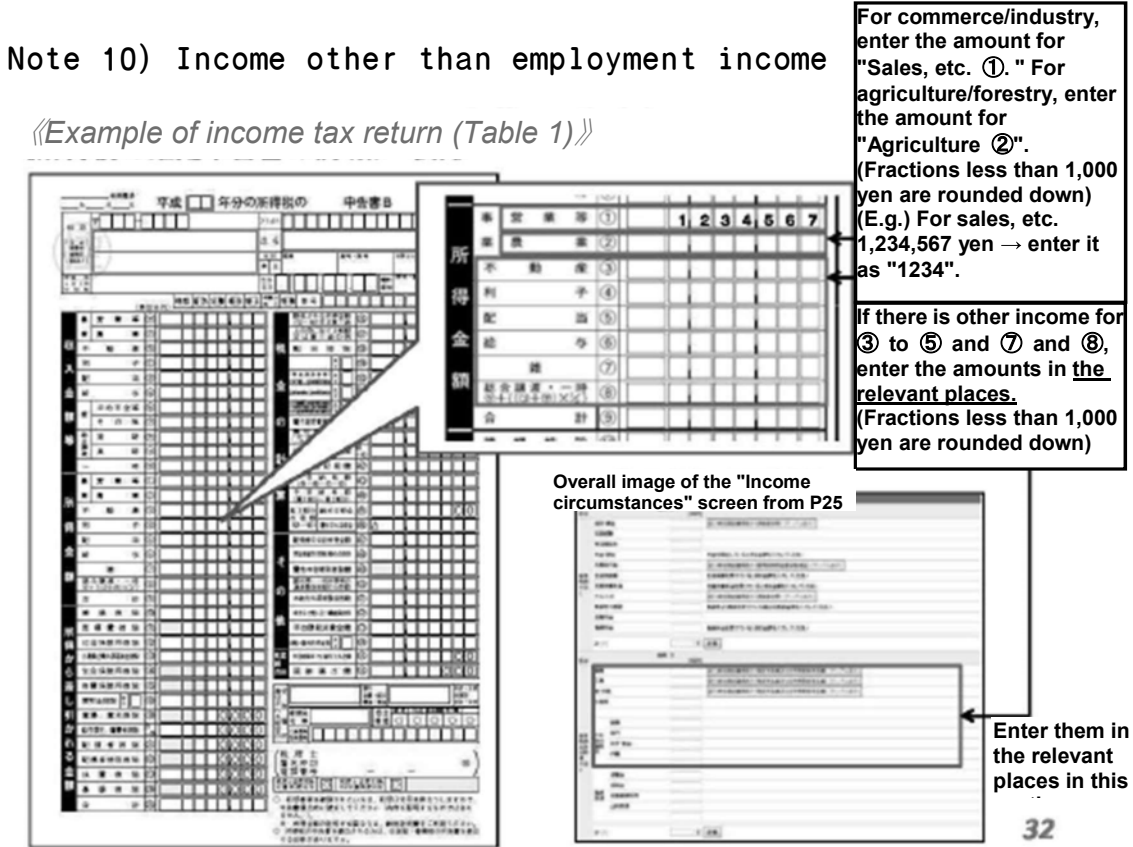

Note 10) Income other than employment income

|                                                                                                    |                                                                                                    | <i>(Example of incom</i>                                                                                   |
|----------------------------------------------------------------------------------------------------|----------------------------------------------------------------------------------------------------|----------------------------------------------------------------------------------------------------|
| 控                                                                                                    |                                                                                                    | * In cases where there<br>Enter the "Family emp                                                            |
| n                                                                                                    | E TLASS STATE                                                                                                    | family employee salary                                                                                     |
| x x                                                                                                    |                                                                                                    | entry page for the appl                                                                                    |
|                                                                                                    |                                                                                                    | less than 1,000 yen are                                                                                    |
| O ##0AR (###6%#                                                                                                    | 8 x x 8 x x 1                                                                                                    |                                                                                                    |
| State and a state of the state of the state | 0 armsor 0 armsor 7                                                                                                    | Overall image of the "Income                                                                               |
|                                                                                                    | P 12.14                                                                                                    | circumstances" screen from                                                                                 |
|                                                                                                    | 10 0 0 0 0 0 0 0 0 0 0 0 0 0 0 0 0 0 0                                                                                                     | P25.                                                                                                    |
|                                                                                                    | E * *                                                                                                    | altan                                                                                                    |
| 0.2750567478                                                                                                    | 0 232444 4844 0 88848                                                                                                    | NE NEW NEW COMPLEX.                                                                                        |
| 0.8848334                                                                                                    |                                                                                                    | an tanan tanan tanan tanan tanan                                                                           |
|                                                                                                    |                                                                                                    | 600-007 B60-001-0-000 B00-001-0-000-001-0-000-001-0-000-001-0-000-001-0-000-001-0-000-001-0-000-001-0-00-0 |
|                                                                                                    | Duntenation 10                                                                                                    | AD ENGLISHING                                                                                              |
|                                                                                                    | 0 88848:R1088                                                                                                    | · · · ·                                                                                                    |
|                                                                                                    | 1000 C                                                                                                    | 14 (A. A. A. A. A. A. A. A. A. A. A. A. A. A                                                               |
|                                                                                                    | 6 4<br>(m) 22                                                                                                    | -                                                                                                    |
| C GRR                                                                                                    | O ADALISATION OF                                                                                                    | 8 2 Ja                                                                                                    |
| Contrast and total the test                                                                                                    |                                                                                                    | 8°                                                                                                    |
|                                                                                                    | ******                                                                                                    |                                                                                                    |
|                                                                                                    | and the second second s |                                                                                                    |
|                                                                                                    |                                                                                                    | *11 L X (#8)                                                                                               |
|                                                                                                    |                                                                                                    |                                                                                                    |

ome tax return (Table 2) 🏻

Enter it here.

re are family employees: ployee salary amount" in the ary field on the income status plicable persons. (Fractions are rounded down)

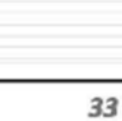

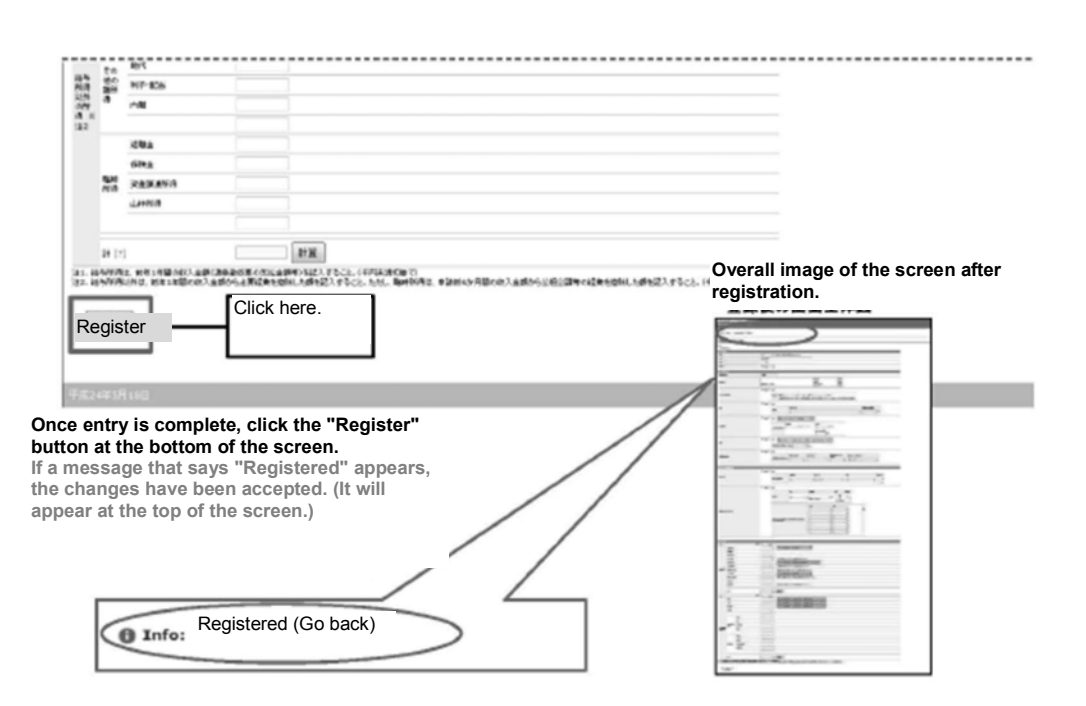

2-2 (5) Registration

### 2-3. Entering household information

| 「茉莉先時 申請システ<br>C transmit SA (100770) | <u>,</u> |        |                          |            |                      |        |        |         |     |    |   |  |  |  |
|---------------------------------------|----------|--------|--------------------------|------------|----------------------|--------|--------|---------|-----|----|---|--|--|--|
| 入調會(2012年18月)                         |          |        |                          |            |                      |        |        |         |     |    |   |  |  |  |
| 18一%)二类心                              |          |        |                          |            |                      |        |        |         |     |    |   |  |  |  |
| E.A. (BRE                             |          | 104    | #6<br>7991 (60<br>4.5 -# | 4146<br>20 | 9-19-19334<br>2. 919 | #81-8% |        | 94<br>2 | 100 |    |   |  |  |  |
|                                       | _        | 104    | **                       |            | -                    | -      | 20104a |         | ex  | ** |   |  |  |  |
|                                       |          | *      | 44.983                   | 80         | ertA.                |        |        |         |     |    |   |  |  |  |
| E3434-S                               | 28       | -      |                          | 80         | **                   |        |        |         |     |    |   |  |  |  |
|                                       | 28       | -      | -14 -816                 |            |                      |        |        | ŝ       | +#4 |    | * |  |  |  |
| 200902 C                              | Change   | 100    | 1221-091                 |            |                      |        | _      |         |     |    |   |  |  |  |
|                                       | 家人       |        |                          |            | ск пе                | re.    |        |         |     |    |   |  |  |  |
| 10197-07-1                            | PERMIT   | 7,40-1 | 1                        |            |                      |        |        |         |     |    |   |  |  |  |
|                                       |          |        |                          |            |                      |        |        |         |     |    |   |  |  |  |
|                                       |          |        |                          |            |                      |        |        |         |     |    |   |  |  |  |

Click the household information "Change" button from the summary page of your written personal statement. 35

| 投業料免除申請シス                      | 174                                   |                                                                                                    |
|--------------------------------|---------------------------------------|----------------------------------------------------------------------------------------------------|
| 252€ anison36.(077)            | 9+1                                   |                                                                                                    |
| 不人請去 - 世界情樂 失笑                 | !                                     |                                                                                                    |
| <b>双</b> 5-                    |                                       |                                                                                                    |
| Even<br>- accellant            |                                       |                                                                                                    |
| 1982                           |                                       |                                                                                                    |
| 62.52 67-52 69 D1              |                                       | If you come under a single-mother/single-father household classification, enter the details here.                          |
| 18-8-8<br>289-189<br>18-129-   |                                       | If you have suffered from a natural disaster<br>within six (6) months prior to the application,<br>enter the details here. |
| Selec<br>"Not<br>appli<br>"App | ct either<br>icable" or<br>blicable." |                                                                                                    |
| រីតំរិមាះអ៊ីលក្                |                                       |                                                                                                    |

36

# 2-4. Printing the written personal statement

| Ct anhumi 84   077 | 1941                                                              |               |
|--------------------|-------------------------------------------------------------------|---------------|
| 本人調告(2012年間)       |                                                                   |               |
| ie-10:85           |                                                                   |               |
| 8.(BB              |                                                                   |               |
| 2984               | HE NO IS AN AND AN AND AND AN AN AN AN AN AN AN AN AN AN AN AN AN |               |
|                    | 18 7 27/1/0/02/0-F                                                |               |
| 1968               | *** *** ******************************                            |               |
|                    |                                                                   | Click "Open". |
|                    |                                                                   |               |
| R049378-4          | (masile r)                                                        |               |
|                    | ① Click here. A dialog box will appear                            | r.            |

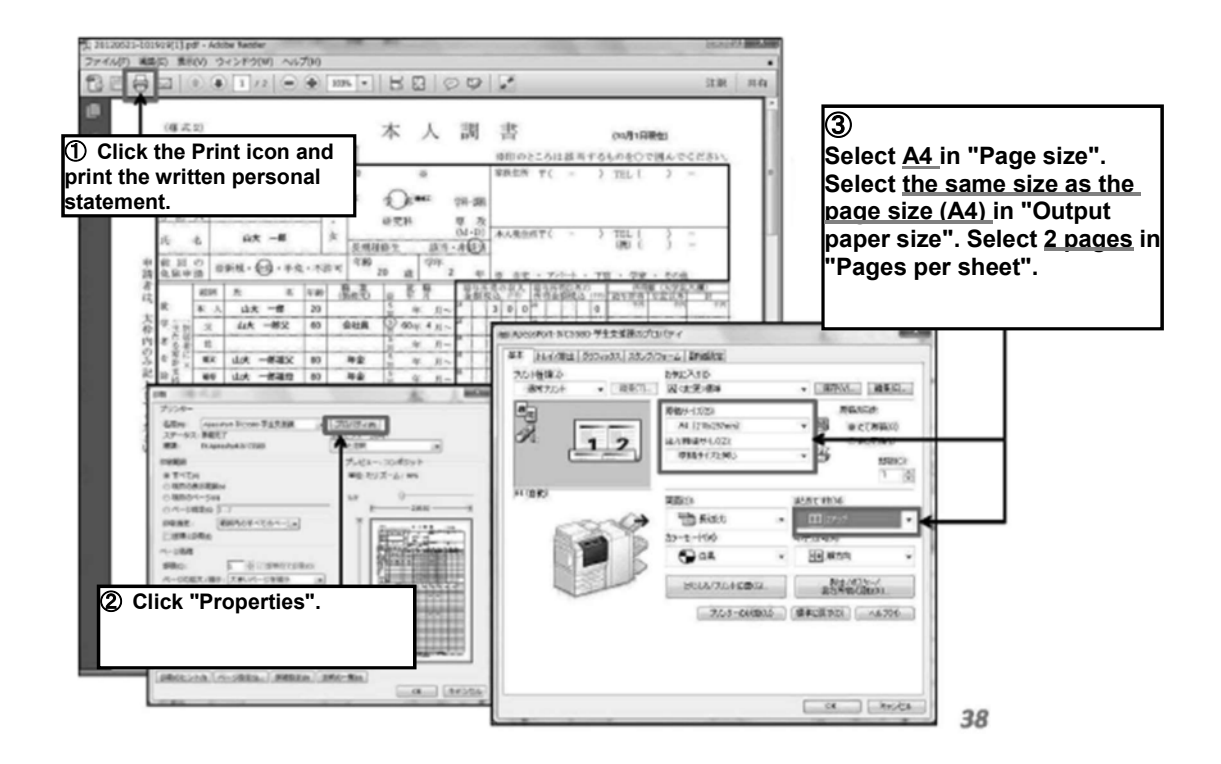

① Example of printing a written personal statement

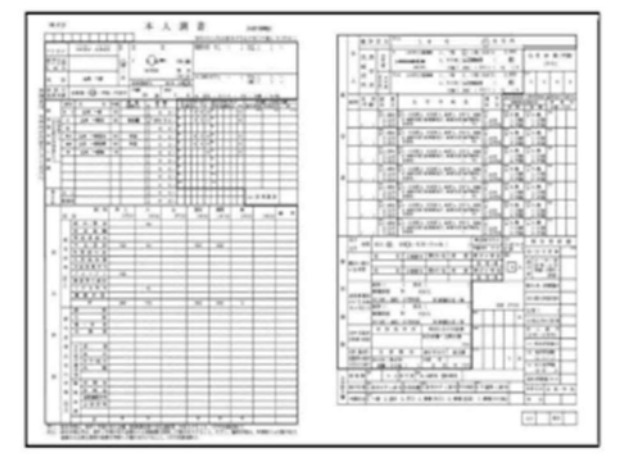

① Written personal statement

Submit ① and ② together to the appropriate –place of submission within the submission deadline.

② Required documents

| <b>夏業料免除申請システム</b>   |                                            |                    | 授某时免除中請 - |      |                           |    |       | ×                |     |
|----------------------|--------------------------------------------|--------------------|-----------|------|---------------------------|----|-------|------------------|-----|
| ご€ student さん(ログアウト) | Web ページから                                  | のメッセージ             |           |      | 1 10 1                    | *  |       |                  |     |
| 2 Click "OK".        | @ ##                                       | を提出すると変更           | drat<br>→ | 2<85 | びます。 最出しますか?<br>OK キャンセ   | ~  | ダイフ   | ログが表示            | される |
|                      | E.9                                        | <b>R6</b>          | 26        | 2.11 | 写影 研究11<br>写約-課程-課末(94-0) | 72 | 5019R | 100              | 用土日 |
| 作成決み本人調書             | <ul> <li>2012年後期<br/>PDFダウンパロード</li> </ul> | ***** -#5<br>山大 -都 | ZÐ        | ۰    | 工学部<br>戦地工                | z  | ±A.   | Submit           | 1   |
|                      |                                            |                    |           |      |                           |    | 20    | T<br>Click here. |     |
| ****                 |                                            |                    |           |      |                           |    |       |                  |     |

#### 3. Submitting the written personal statement on the system

After submitting the documents to the appropriate place of submission within the application deadline, go through the following procedure.

Log into the system once again (P2-), and submit the written personal statement on the system.

① Click the "Submit" button, and

② Once the message appears, click the "OK" button.

| CE student 8A (P570F)                     |                                      |      |      |    |                         |    |       |       |    |   |
|-------------------------------------------|--------------------------------------|------|------|----|-------------------------|----|-------|-------|----|---|
| • Infec You have succe<br>written persona | ssfully submitted yo<br>I statement. | ur   |      |    |                         |    |       |       |    |   |
| ▶ 人調書 一覧                                  |                                      |      |      |    |                         |    |       |       |    |   |
| 新規作成<br>⋈区分ごとによつの課書を決成できます                | 現在作成できる調査はあ                          | りません |      |    |                         |    |       |       |    |   |
|                                           | 医分                                   | 58   | ×# 1 | 11 | 5世-研究科<br>5科-課程-再在(0+D) | 58 | MD+98 | 11.93 | 第2 | 3 |
|                                           |                                      |      |      |    |                         |    |       |       |    |   |

If a message that says "You have successfully submitted your written personal statement" appears and its status says "Submitted," the submission is complete.

41

### 4. Reception schedule

#### Please Note!!

## No submissions shall be accepted outside of the reception period and reception hours.

#### **«Reception period»**

• Yoshida area (Students in the Faculties of Humanities, Education, Economics, Science, Agriculture, the Joint Faculty of Veterinary Medicine, and the Faculty of Global and Science Studies; first-year students in the Faculties of Medicine and Health Sciences, and Engineering; and students in the Graduate Schools of Humanities, Education, Economics, Medicine (Science / Agriculture), Sciences and Technology for Innovation (Science / Agriculture), Science and Engineering (Science), Agriculture, and East Asian Studies, and the United Graduate School of Veterinary Science)

#### Reception period and reception hours: 9:00 to 17:00 from January 30 (Mon) to February 17 (Fri), 2017 Except for Saturdays, Sundays and national holidays.

#### - Reception location: Student Service Office, Student Support Section Tel: 083-933-5611 (E-mail) ga113@yamaguchi-u.ac.jp

• Kogushi area (second-year or higher students in the Faculty of Medicine and Health Sciences, and students in the Graduate School of Medicine (Medicine))

Reception period and reception hours: 9:00 to 17:00 January 30 (Mon) to February 17 (Fri), 2017
 Except for Saturdays, Sundays and national holidays.

- Reception location: Education/Student Support Office, Educational Affairs Section, Faculty of Medicine and Health Sciences Tel: 0836-22-2099

#### (E-mail) me237@ yamaguchi-u.ac.jp

• Tokiwa area (Second-year or higher students in the Faculty of Engineering; and students in the Graduate Schools of Medicine (Engineering), Sciences and Technology for Innovation (Engineering), Science and Engineering (Engineering), and the Graduate School of Innovation and Technology Management)

- Reception period and reception hours: 9:00 to 17:00 January 30 (Mon) to February 17 (Fri), 2017 Except for Saturdays, Sundays and national holidays.

- Reception location: Student Office, Educational Affairs Section, Faculty of Engineering Tel: 0836-85-9011 (E-mail) en302@ yamaguchi-u.ac.jp

Adult students in each graduate school

For information on reception periods/locations, please inquire below:

\*For Inquiries: Student Service Office, Student Support Section Tel: 083-933-5611

(E-mail) ga113@ yamaguchi-u.ac.jp

42

#### 5. Logging out/Retrieving a written personal statement

| 授業料免除申請?<br>R5cそ pakune さん(中) | ノステノa<br>879ト1 <b>4</b> | c     | lick her          | э.            |                 |                    |       |    |              |    |                |
|-------------------------------|-------------------------|-------|-------------------|---------------|-----------------|--------------------|-------|----|--------------|----|----------------|
| 本人詞書 ( 2012年表                 | 明)                      |       |                   |               |                 |                    |       |    |              |    |                |
| 副衆一覧に戻る                       |                         |       |                   |               |                 |                    |       |    |              |    |                |
|                               |                         | 101   | 8.8               | 54 <b>6</b> 1 | \$P\$\$P\$ 1000 | \$14- <b>3</b> 8.8 |       | 24 | #131         | 8  |                |
| 本人情報                          | 22                      | *4    | 1734 470<br>UC -# | 25            | T #15           | ALM I              |       | 2  | 29:          |    |                |
|                               |                         | 10191 | 16.6              | 19.93         | 81871           | 948                | ##### |    | <b>#</b> 8.6 | ** |                |
|                               | 2.5                     | ×     | 山穴 一眼火            | 6.0           | 步注角             |                    |       |    |              |    | $(\mathbf{x})$ |
| EXCH-D                        | 22                      | M2K   | 山大一時起火            |               | 花生              |                    |       |    |              |    |                |
|                               | 9.8                     | 194   | 山大一別協協            | 80            | 49              |                    |       |    |              |    |                |
|                               |                         |       |                   |               |                 |                    |       |    |              |    |                |

Click the "Log out" link at the top of the screen.

| 授業料免除申請システム<br>ロジイン     |                                                   |
|-------------------------|---------------------------------------------------|
| Information Logged out. |                                                   |
|                         |                                                   |
|                         | 2-7-8<br>/002-F                                   |
|                         | 山口大学のゲールのユーザー名とバスワードで認識します                        |
|                         | します。2時時間地では異する場合は一当保守してログアワビルを<br>後、再復ログイルしてくたさい。 |
|                         |                                                   |
|                         |                                                   |
| 平成2085月21日              |                                                   |

If a message that says "Logged out" appears, the procedure is complete. Please get all the submission documents ready and submit them to the relevant place of submission.

44

#### Retrieving a written personal statement

| 授業料免除申請システム<br>よ)Cそ student 8ん (ロジアウト) |      |                      |                    | 82.        | HR.R.+ | P18 -                     |    |      |             | •    |
|----------------------------------------|------|----------------------|--------------------|------------|--------|---------------------------|----|------|-------------|------|
|                                        |      |                      |                    |            |        |                           |    |      |             |      |
| 本人講者 一覧                                |      |                      |                    |            |        |                           |    |      |             |      |
|                                        |      |                      |                    |            |        |                           |    | C    | Click here  |      |
| 新規作成<br>※区分ごとに1つの読書をMSTのます             | 現在作成 | できる調査はおり             | ません                |            |        |                           |    | L    |             |      |
|                                        |      | <b>E</b> .99         | 民名                 | 4 <b>8</b> | 12.01  | 学部 販売料<br>学科・課標: 専攻(Mr D) | 74 | FH40 | HER .       | 4.88 |
| 作后演办本人调查                               | 夏夏   | 2012年後期<br>POFがウンローF | ヤマダイ 1月日9<br>山大 一郎 | 20         | 网      | 工学部<br>教務工                | 2  | źŔ   | 集出演 Retriev | •]   |
|                                        |      |                      |                    |            |        |                           |    |      |             |      |
|                                        |      |                      |                    |            |        |                           |    |      |             |      |
| 年成24年1月25日                             |      |                      |                    |            |        |                           |    |      |             |      |

This is the procedure for when amendments are required after submitting the written personal statement on the system (P40).

Click on the "Retrieve" button for the written personal statement you want to amend.

| 業料免除申請システム                                | 4                              |         | 22.E  | 19.184 | - 60                  |    | -      |    | - |     |  |
|-------------------------------------------|--------------------------------|---------|-------|--------|-----------------------|----|--------|----|---|-----|--|
| こそ student さん(ログアウト)                      |                                |         |       | •      | ×                     |    |        | 1  |   |     |  |
| ● Infer You have succe<br>personal statem | ssfully retrieved your<br>ent. | written |       |        |                       |    |        |    |   |     |  |
| 新規作成<br>対応会どにコンの調査を決成できます                 | 現在作成できる調書はあ                    | ません     |       |        |                       |    |        |    |   |     |  |
|                                           | PT 44                          | 11.4    | 14.00 |        | COMPANIES DE CONTRA S |    |        |    |   |     |  |
| NAME OF COMM                              | 0.9                            | IT do   | 7.85  | 12.DI  | 学科·薛垕·赛夜(M-D)         | 学神 | 811+54 | は無 |   | 846 |  |

If a message that says "You have successfully retrieved your written personal statement" appears and its status says "Draft", retrieval is complete.